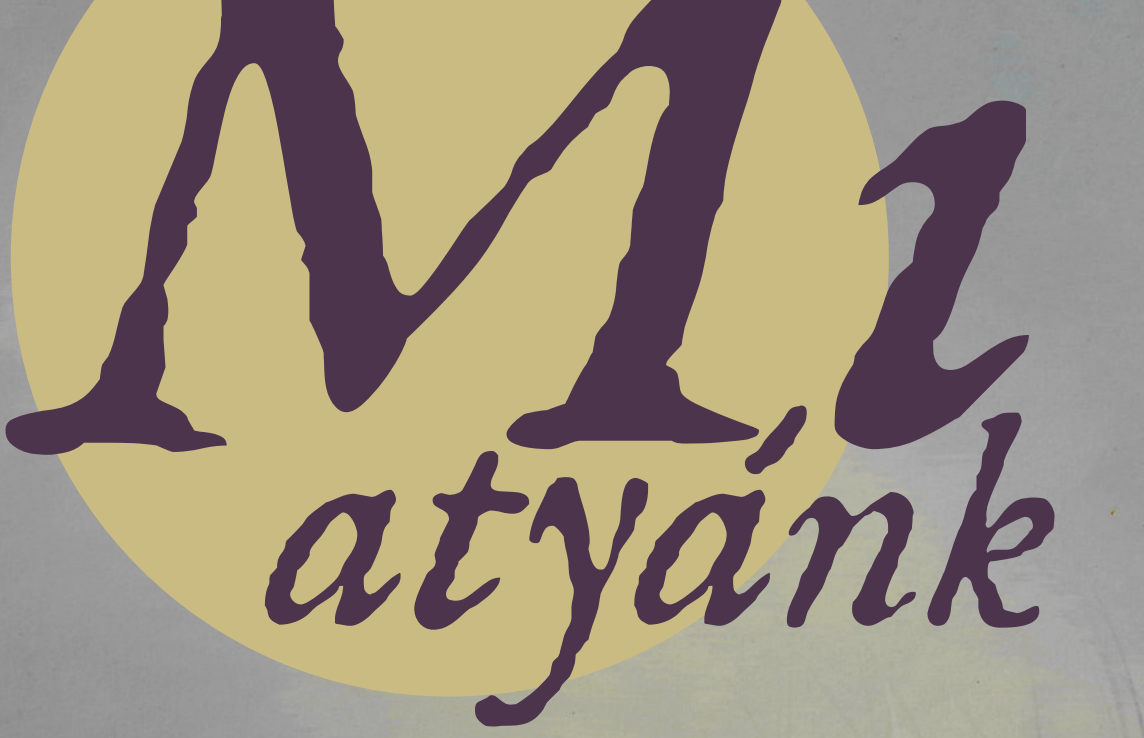

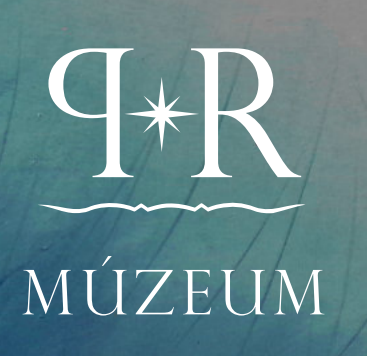

Útmutató a 3D digitális kiállításhoz MAXWHERE

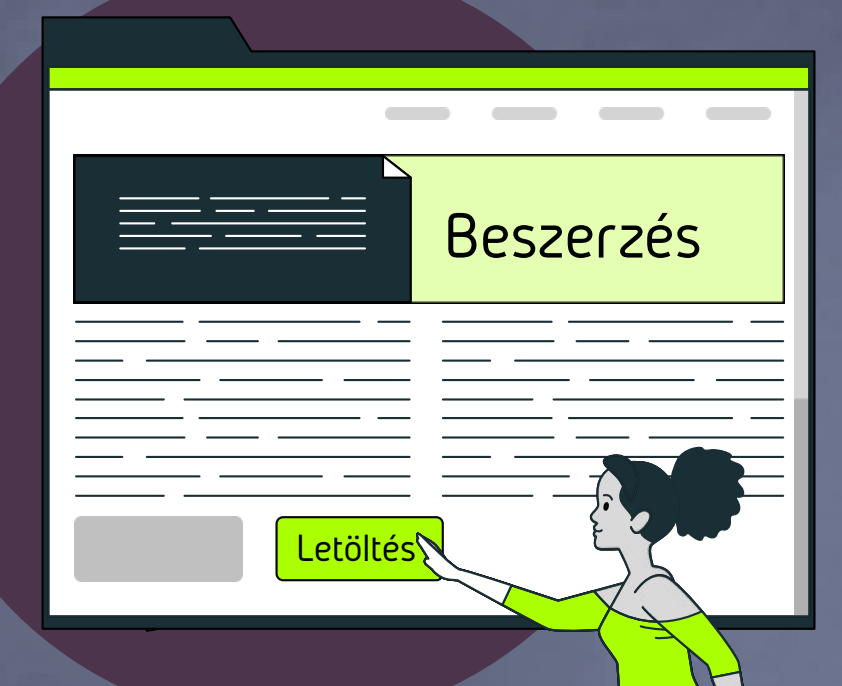

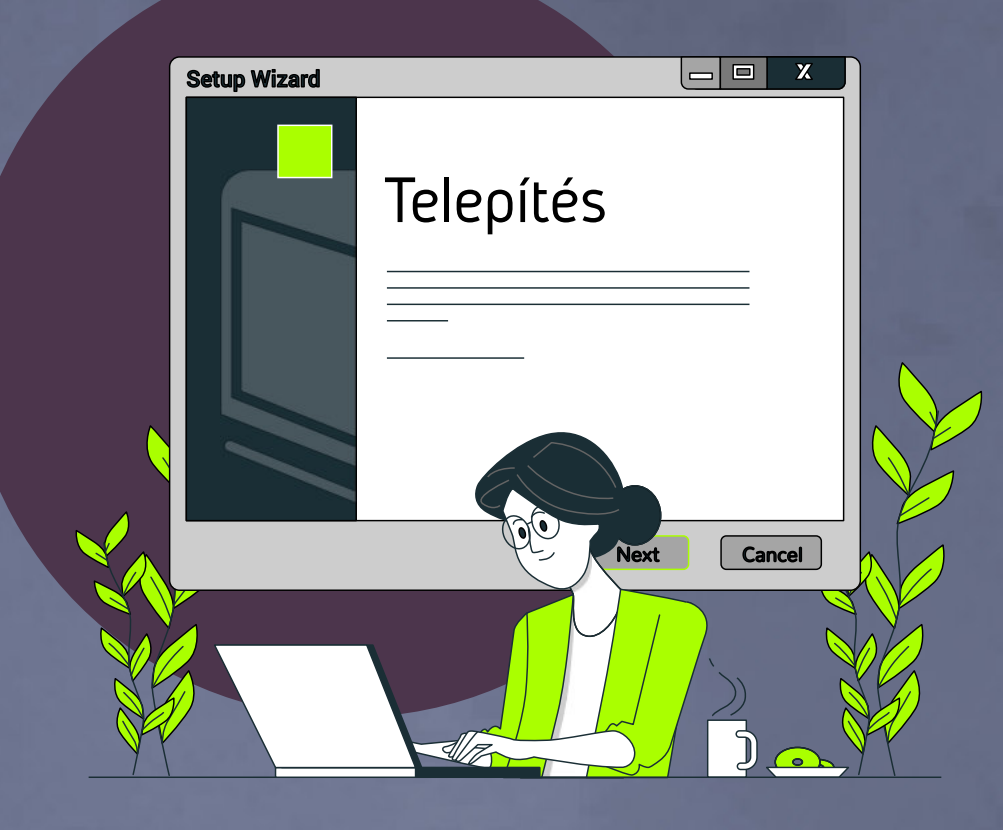

Kattinson az önt érdeklő témakörre, vagy pergesse végig az útmutatót lépésről-lépésre!

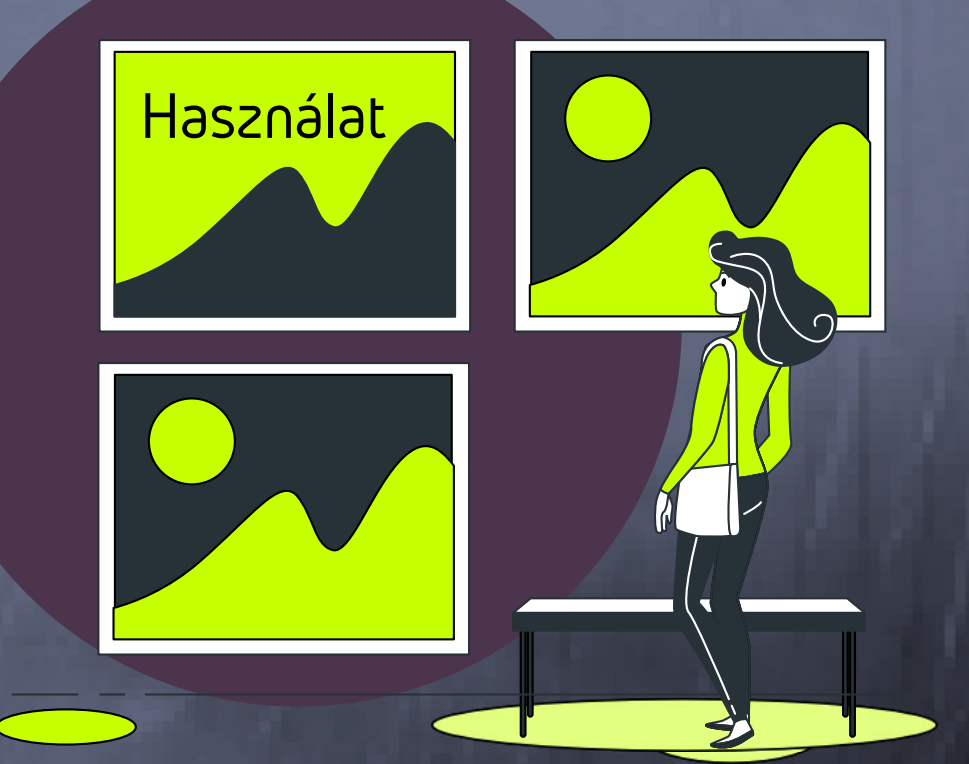

Kiállításunk a MAXWHERE 3D böngészőben fut, mely ingyenesen beszerezhető a www.maxwhere.com honlap kezdőoldaláról.

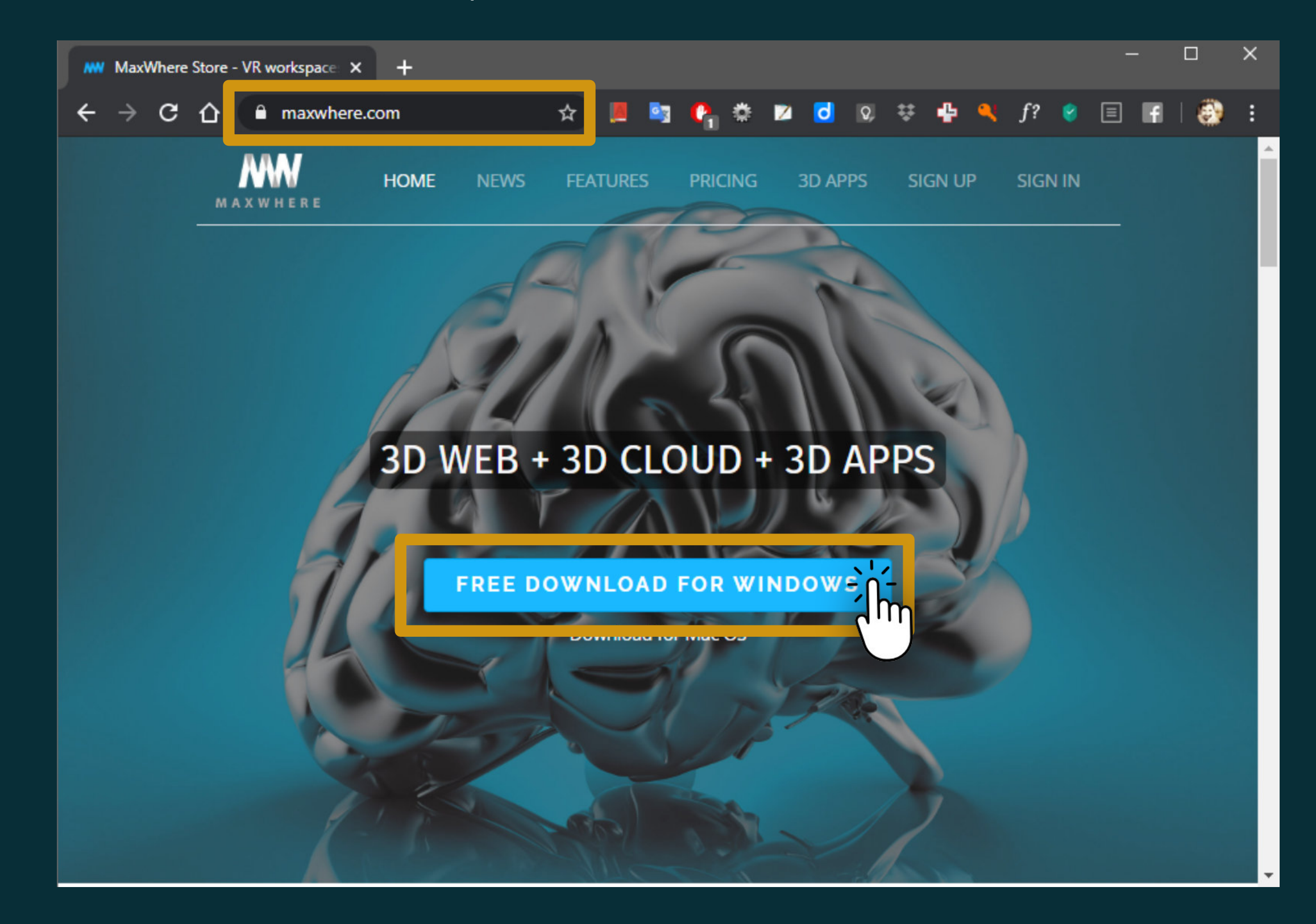

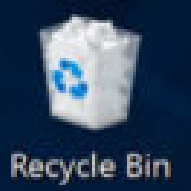

[]]

Ø

9

-

## Töltse le a gépére a 3D böngésző telepítő állományát!

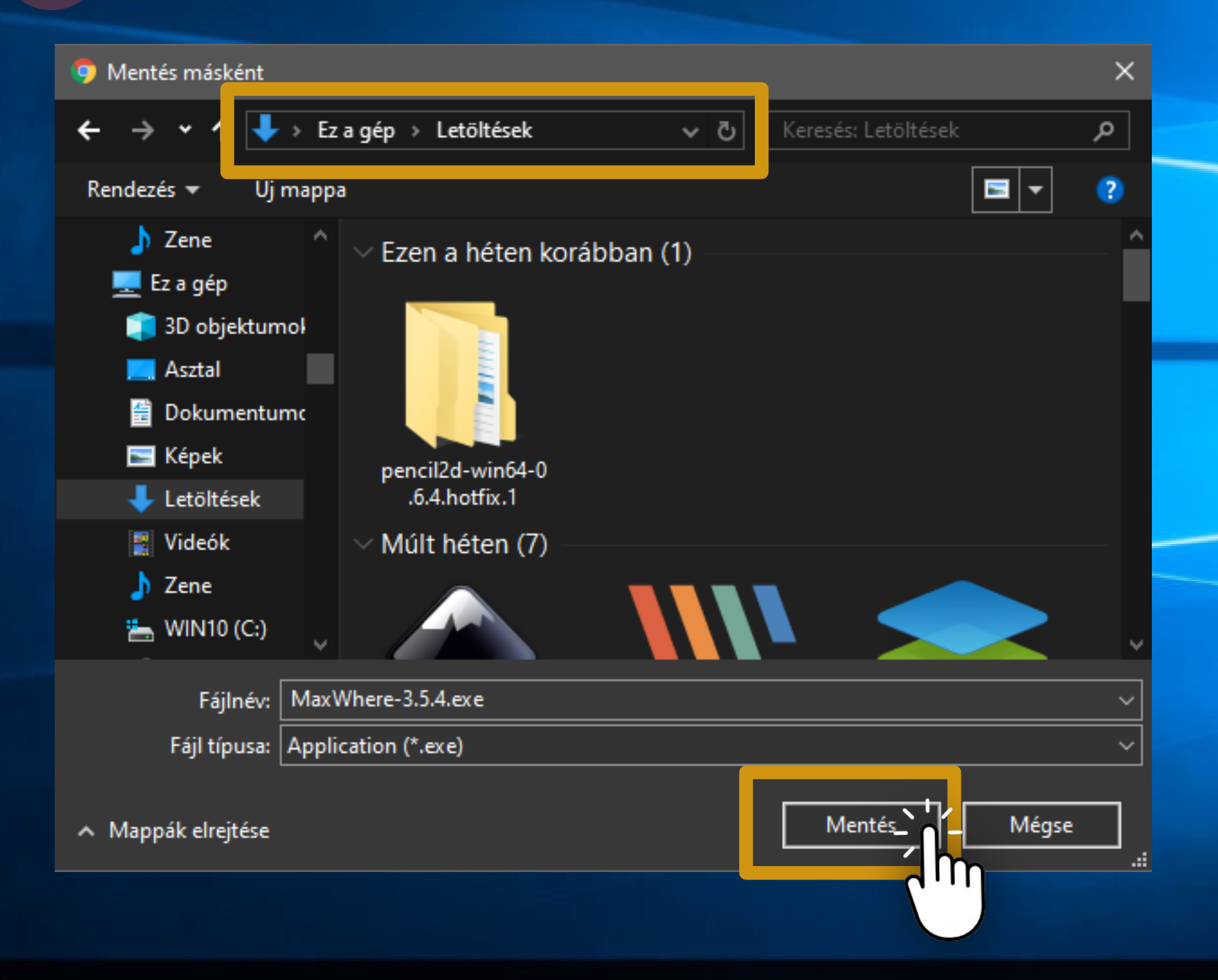

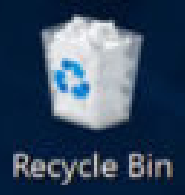

# Indítsa el a telepítést!

E H

9

[[]]

Q

| 🤸 I 🛃 🔜 🖛 I                                      | Kezelés                                                            | Letöltések                              | – 🗆 ×                                                                                  |
|--------------------------------------------------|--------------------------------------------------------------------|-----------------------------------------|----------------------------------------------------------------------------------------|
| Fájl Kezdőlap Megosztás Nézet                    | Alkalmazáseszközök                                                 |                                         | ^ (?)                                                                                  |
| Rögzítés a Másolás Beillesztés<br>Gyors elérésbe | yezési cél 🔹 🗙 Törlés 🔹<br>Ilási cél 🔹 🛋 Átnevezés<br>Rendszerezés | Új<br>Új<br>Mappa<br>Úi<br>Megnvitás    | Az összes kijelölése<br>Kijelölés megszüntetése<br>Kijelölés megfordítása<br>Kijelölés |
| ∠ → v ∧ I stältérek                              | \                                                                  |                                         | Kijeloles                                                                              |
|                                                  | ,                                                                  |                                         |                                                                                        |
| 🖈 Gvors elérés                                   | △ Név                                                              | · · · · · · · · · · · · · · · · · · ·   | Módosítás dátuma 🔥                                                                     |
| Asztal                                           | ✓ M:                                                               | a (2)                                   |                                                                                        |
|                                                  |                                                                    |                                         | 2020 05 14 10 20                                                                       |
|                                                  | · · · · · · · · · · · · · · · · · · ·                              | MaxWhere-3.5.4.exe                      | 2020, 05, 14, 10:20                                                                    |
| Dokumentumok                                     | *                                                                  | 101y0szannia_02055150                   | pdf 2020. 05. 14. 8:02                                                                 |
| 🔚 Képek                                          | 🖈 🛛 🗠 Ez                                                           | en a héten korább ()                    |                                                                                        |
| 🚽 illusztráció                                   | * 🔒                                                                | RefLitér_Elnökségi-határozat_20200512.p | odf 2020. 05. 12. 19:19                                                                |
| 🗦 Dropbox                                        | * 🔒                                                                | borító.pdf                              | 2020. 05. 12. 17:49                                                                    |
|                                                  | <b>₽</b>                                                           | vizsgamunka szöveg kész (1).pdf         | 2020. 05. 12. 17:33                                                                    |
|                                                  |                                                                    | társasjáték doboz stanc.pdf             | 2020. 05. 12. 16:32                                                                    |
| temp                                             |                                                                    | VirtualDub-1.10.4-AMD64.zip             | 2020. 05. 11. 22:19                                                                    |
|                                                  | <u> </u>                                                           | 2011-0010_m_toth_eva_mozgokeptorter     | n 2020. 05. 11. 21:59                                                                  |
| tmp                                              |                                                                    | pencil2d-win64-0.6.4.hotfix.1.zip       | 2020. 05. 11. 21:42                                                                    |
| 🔜 Asztal                                         |                                                                    | Az-arany-virágcserép (1).pdf            | 2020. 05. 11. 18:46                                                                    |
| Creative Cloud Files                             |                                                                    | Az-arany-virágcserép.pdf                | 2020. 05. 11. 18:44                                                                    |
| 22 Dropbox                                       |                                                                    | SZAMLA_Internet_20200501.pdf            | 2020. 05. 11. 8:50                                                                     |
|                                                  |                                                                    | OneDrive_2020-05-11 (8).zip             | 2020. 05. 11. 7:40                                                                     |
|                                                  |                                                                    | OneDrive_2020-05-11 (7).zip             | 2020. 05. 11. 7:34 🗸 🗸                                                                 |
| 2017_tanítás                                     | ✓ <                                                                |                                         | <b>&gt;</b>                                                                            |
| 143 elem   1 kijelölt elem - 83,8 MB             |                                                                    |                                         | 1                                                                                      |

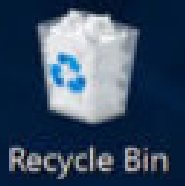

#### Kövesse a telepítő program utasításait!

| MaxWhere Telepítő                                                                                 | — |      | × |
|---------------------------------------------------------------------------------------------------|---|------|---|
| L <b>icencszerződés</b><br>A(z) MaxWhere telepítése előtt tekintse át a szerződés<br>feltételeit. |   | MAXW |   |
|                                                                                                   |   |      |   |

A PageDown gombbal olvashatja el a szerződés folytatását.

# MaxWhere 3D Platform End User License Agreement

Last updated: September 2, 2019

Thank vou for choosing to use MaxWhere. The MaxWhere 3D Ha elfogadja a szerződés valamennyi feltételét, az Elfogadom gombbal folytathatja. El kell fogadnia a(z) MaxWhere telepítéséhez.

Elfogadom

Mégse

Ir

MaxWhere 3,5,4 -

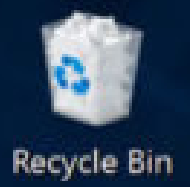

a b

9

[[]]

Q

# Kövesse a telepítő program utasításait!

| 👭 MaxWhere Telepítő                                                                                                    | —          |              | ×            |
|----------------------------------------------------------------------------------------------------|------------|--------------|--------------|
| Telepítési opciók kiválasztása<br>Kinek legyen ez az alkalmazás telepítve?                                               |            | MAXWI        | N<br>H E R E |
| Válaszd ki, hogy a szoftver elérhető legyen-e minden felhasználó számá                                                   | ira, vag   | y csak nekeo | đ            |
| <ul> <li>Bárki számára, aki ezt a számítógépet használja (minden felhaszn<br/>O Csak az én számomra (kisanti)</li> </ul> | áló)       |              |              |
| Új telepítés minden felhasználó számára. (Az adminisztrátor hitelesítő ad<br>szükség.)                                   | lataira le | esz          |              |
| MaxWhere 3.5.4                                                                                                    | ább >      | Mégse        | 2            |
|                                                                                                    |            | <b>'</b>     |              |

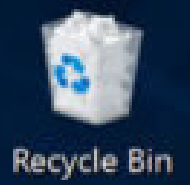

a b

9

[[]]

Q

# Kövesse a telepítő program utasításait!

| MaxWhere Telepítő                                                                                                    | _          |             | ×    |
|----------------------------------------------------------------------------------------------------|------------|-------------|------|
| Telep ítési hely kiválasztása<br>Válassza ki a(z) MaxWhere telepítésének mappáját.                                    |            | MAXW        | HERE |
| A MaxWhere a következő mappába kerül. Másik mappa választásához l<br>gombra. Kattintson a Telepítésre a telepítéshez. | kattintsor | n a Tallózá | s    |
|                                                                                                    |            |             |      |
| Telepítés helye                                                                                                    | Talló      | zás         |      |
|                                                                                                    |            |             |      |
|                                                                                                    |            |             |      |
| MaxWhere 3.5.4 < Vissza Tele;                                                                                         | oítés      | Még         | se   |
|                                                                                                    | 1          | η           |      |

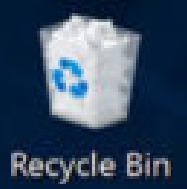

-

Q

### Kövesse a telepítő program utasításait!

×

#### Felhasználói fiókok felügyelete

Engedélyezi, hogy ez az alkalmazás módosításokat hajtson végre az eszközön?

#### MaxWhere

Ellenőrzött gyártó: MISTEMS Kft. Fájl eredete: Merevlemez-meghajtó a számítógépben

Több részlet

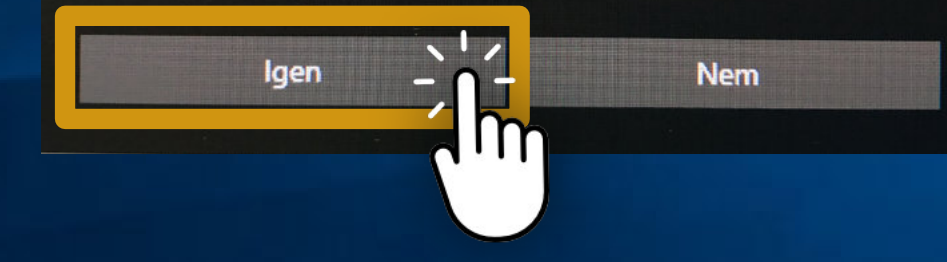

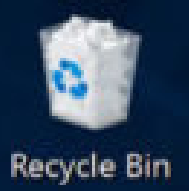

-

### A befejezés után futtassa a programot!

MaxWhere Telepítő

#### A(z) MaxWhere telepítése megtörtént.

A(z) MaxWhere telepítése megtörtént.

A Befejezés gomb megnyomásával zárja be a varázslót.

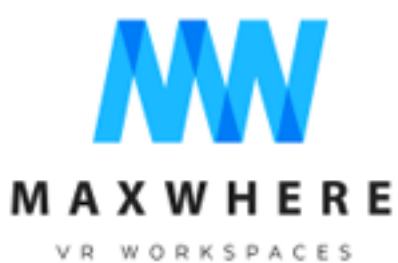

MaxWhere futtatása

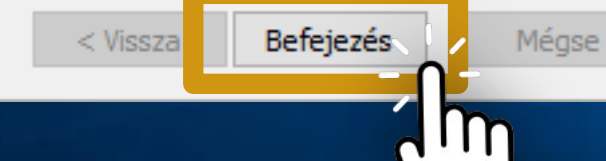

-

 $\square$ 

## Lépje át az oktatóanyagokat...

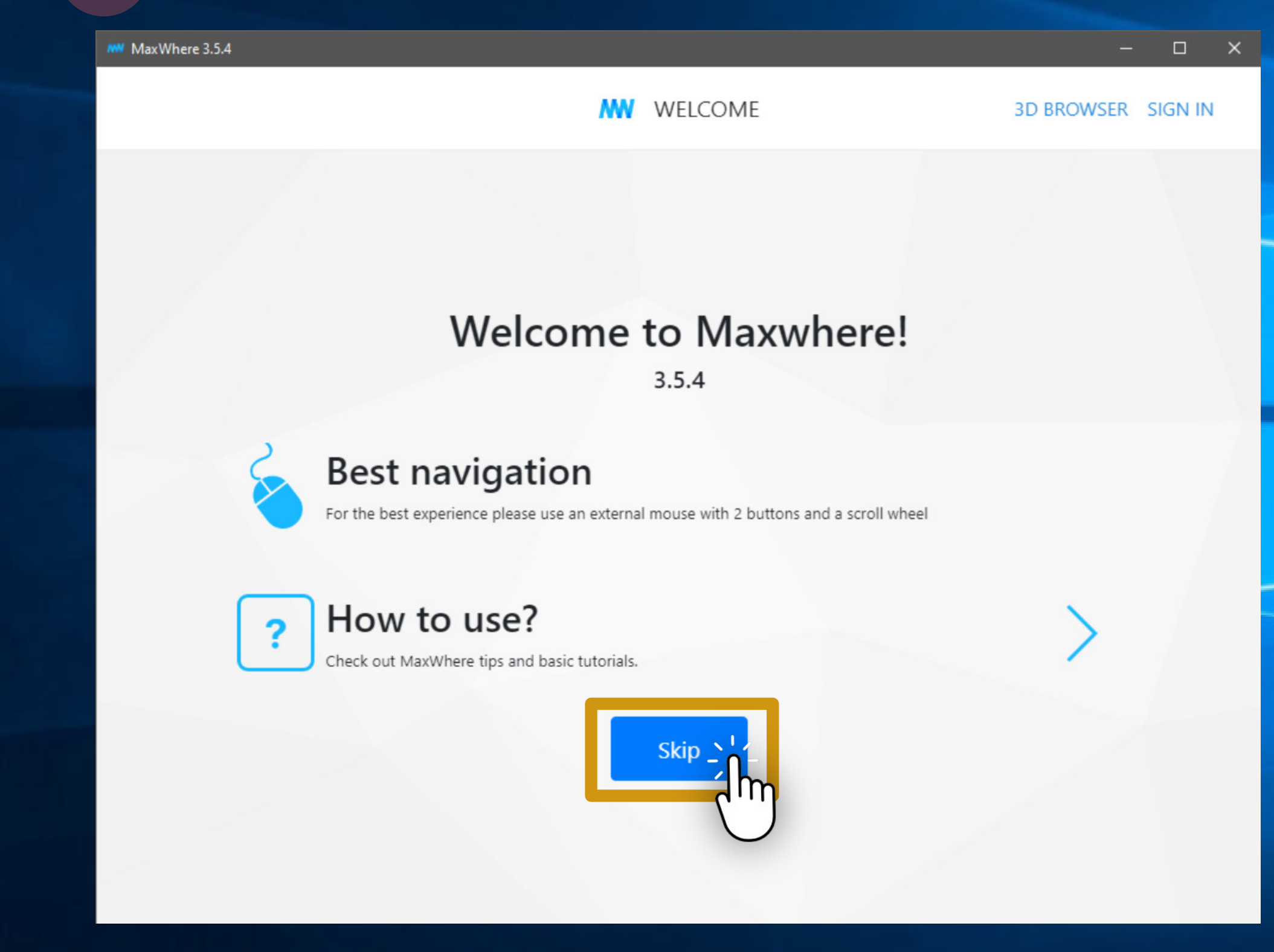

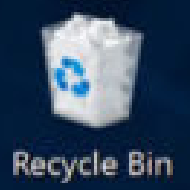

# Válassza a 3D böngészőt!

E E

9

Q

[[]]]

| MaxWhere 3.5.4                   |                                                              | – – ×   |
|----------------------------------|--------------------------------------------------------------|---------|
| w                                | 3D BROWSER                                                   | SIGN IN |
|                                  |                                                              |         |
|                                  |                                                              |         |
| How<br>to<br>start?              | (Im)                                                         |         |
| Tutorials                        | Browse 3D web                                                |         |
|                                  |                                                              |         |
| For the best exp<br>mouse with 2 | erience please use an external<br>buttons and a scroll wheel |         |
|                                  |                                                              |         |
|                                  |                                                              |         |

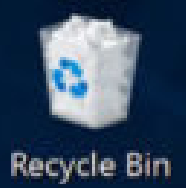

-

#### A böngésző címsávjába írja be: miatyánk

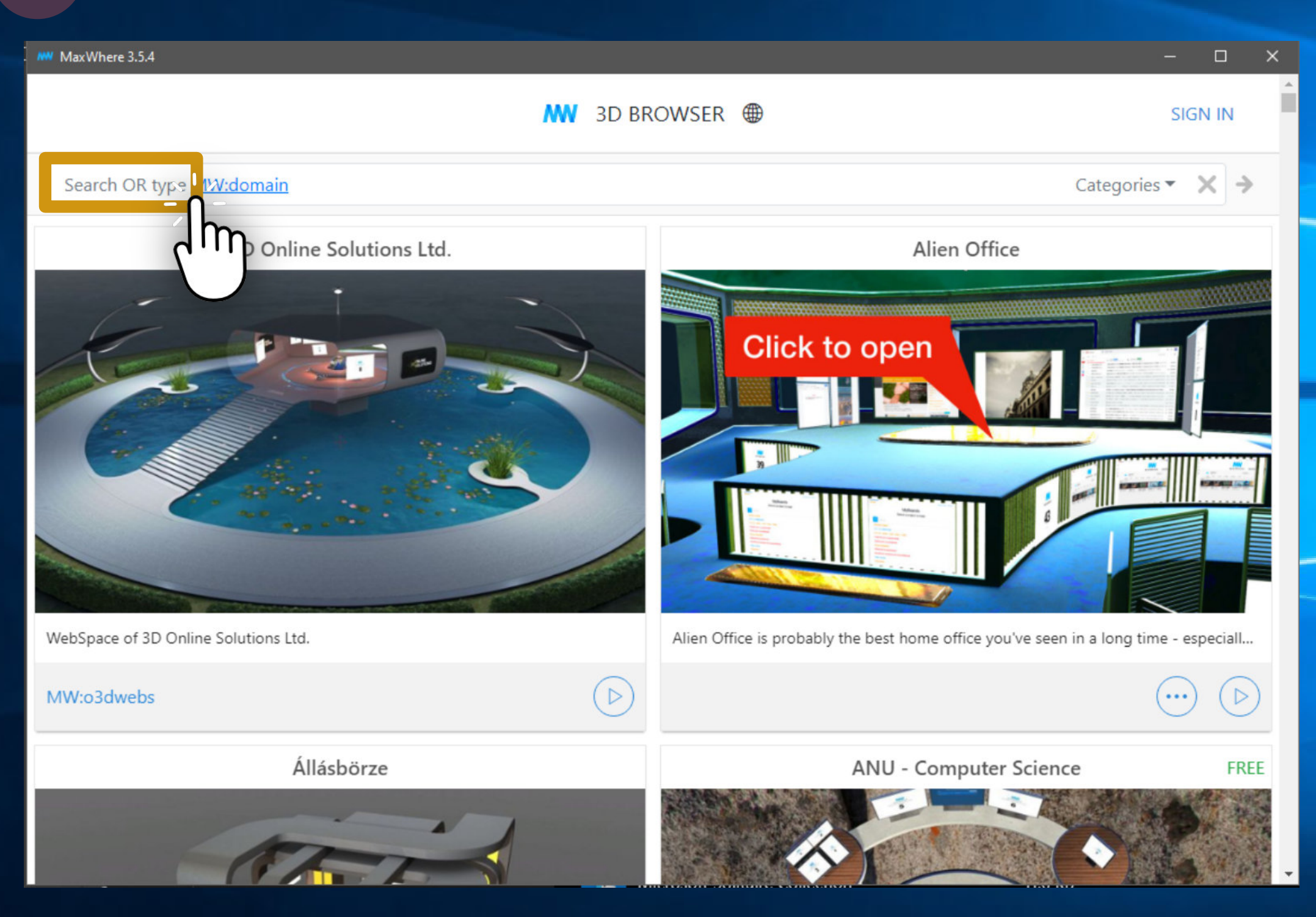

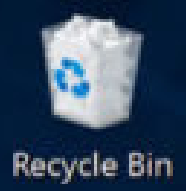

# Indítsa el a "Miatyánk" tér letöltését!

| MaxWhere 3.5.4                                                                                                    |              | - 🗆 X            |
|----------------------------------------------------------------------------------------------------|--------------|------------------|
|                                                                                                    | 3D BROWSER ( | SIGN IN          |
| miatyánk                                                                                                    |              | Categories - 🗙 🗲 |
| Miatyánk                                                                                                    |              |                  |
| Image: State of the state of the state |              |                  |
| A Miatyánk a kortárs magyar művészetben                                                                                                    |              |                  |
| MW:miatyánk                                                                                                    |              |                  |
|                                                                                                    |              |                  |

A 🗆 🤤 🚞

E E

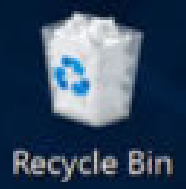

## A letöltés után futtassa a teret!

H)

9

Q

[[]]

| MaxWhere 3.5.4                   |                                                               |            | -        |       | × |
|----------------------------------|---------------------------------------------------------------|------------|----------|-------|---|
|                                  | w                                                             | 3D BROWSER | SIG      | 5N IN |   |
| miatyánk                         |                                                               | Cate       | gories 🔻 | ×     | • |
| ×                                | Miatyánk                                                      |            |          |       |   |
|                                  | Lőrincz Zoltán<br>A Miatyánk<br>kortárs magyar<br>művészetben |            |          |       |   |
| A Miatyánk a kortárs magyar művé | szetben                                                       |            |          |       |   |
| MW:miatyánk                      |                                                               | The        |          |       |   |

Q

[[]]

-

# MAXWHERE

**OPENING WHERE... 0%** 

Várja meg a virtuális tér elemeinek betöltését!

WHERE

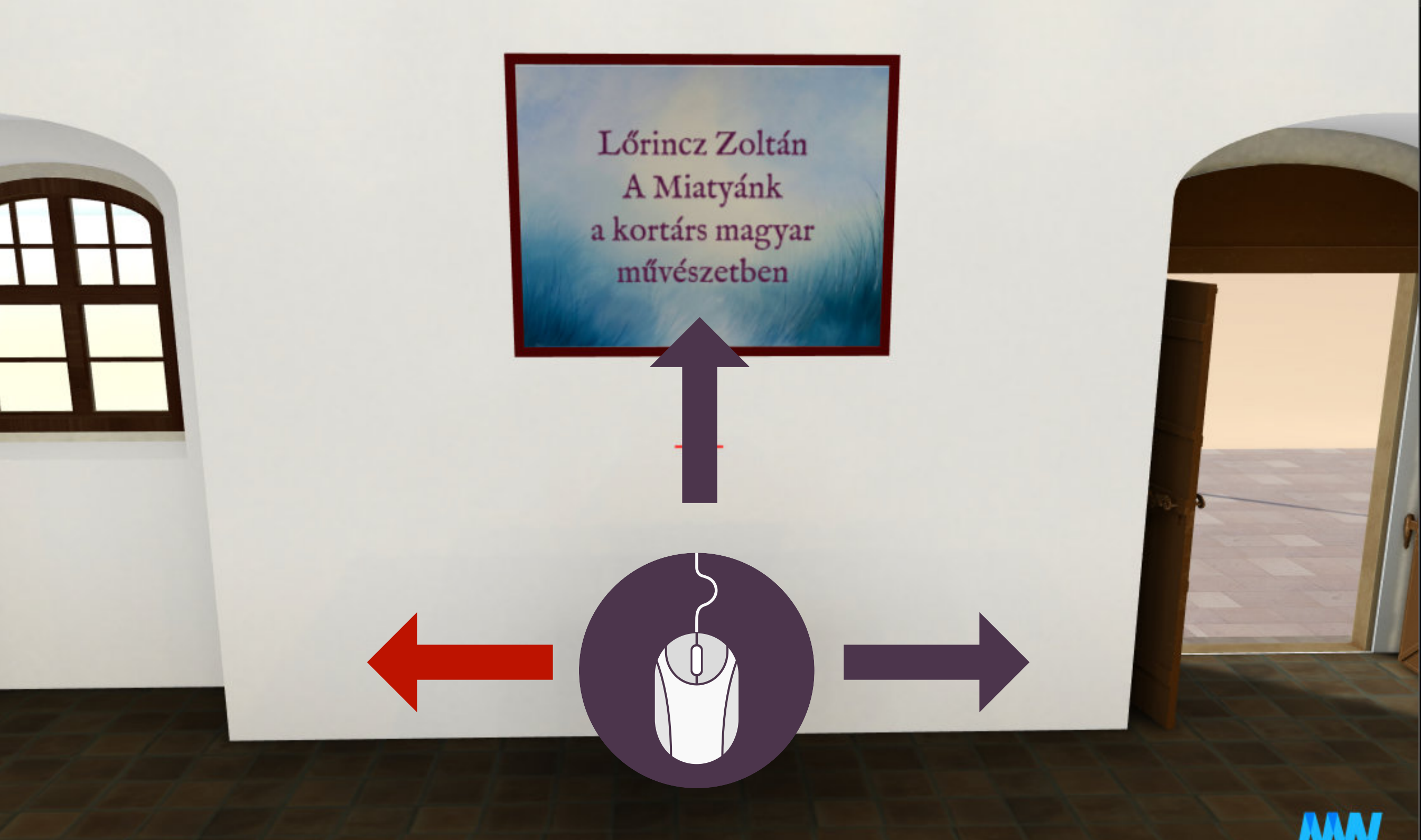

Az egér mozgatásával körbenézhet a térben! A kiállítás felfedezéséhez induljon balra.

-

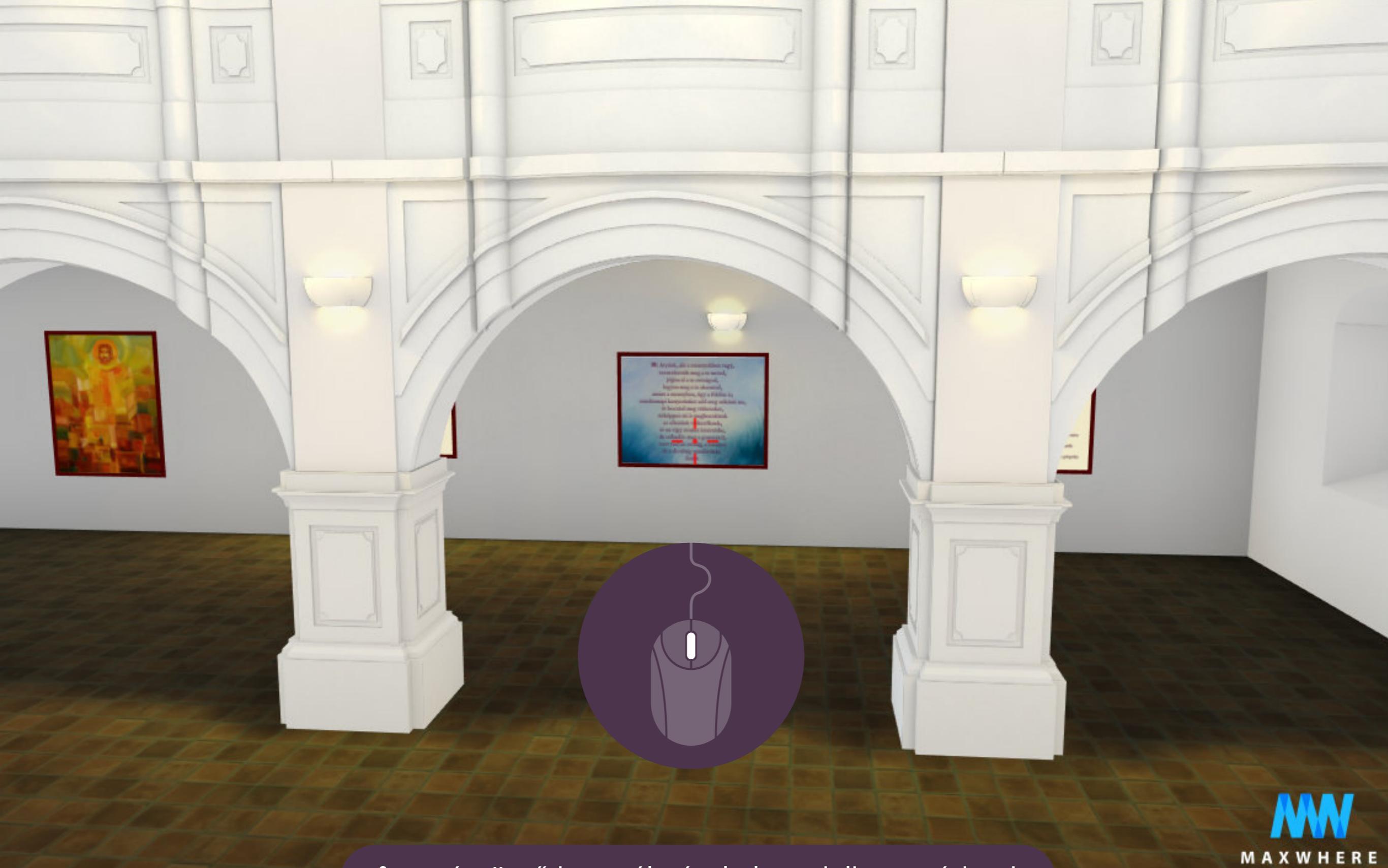

Az egérgörgő használatával elmozdulhat a térben!

E E

9

Q

[[]]]

[]]

2

-

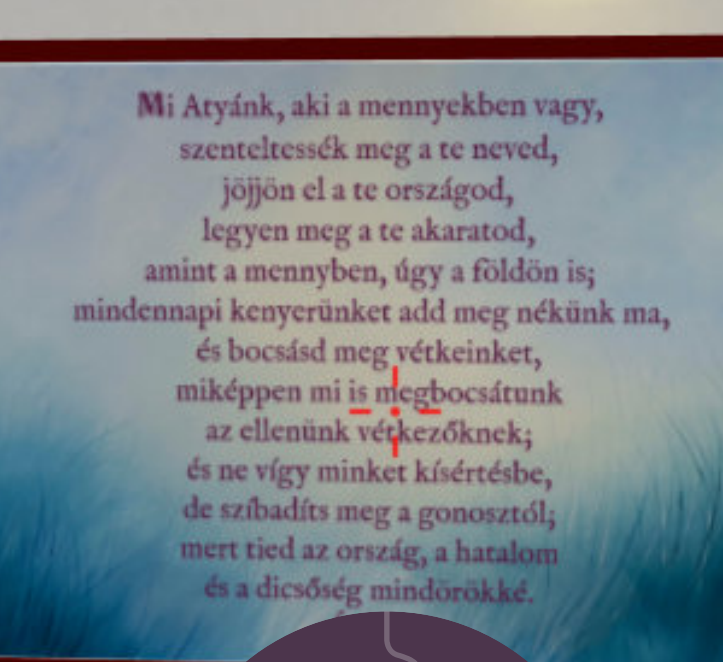

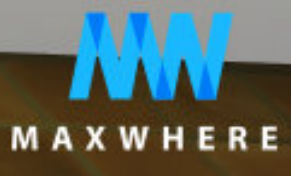

Dupla kattintás a képre: megmutatja azt teljes nagyságában.

Mi Atyánk, aki a mennyekben vagy, szenteltessék meg a te neved, jöjjön el a te országod, legyen meg a te akaratod, amint a mennyben, úgy a földön is; mindennapi kenyerünket add meg nékünk ma, és bocsásd meg vétkeinket, miképpen mi is megbocsátunk az ellenünk vétkezőknek; és ne vígy minket kísértésbe, de szíbadíts meg a gonosztól; mert tied az ország, a hatalom és a dicsőség mindörökké. Amen.

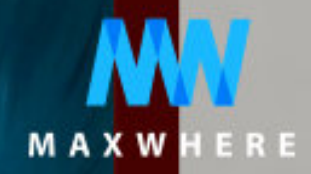

Íme!

A soron következő

képekre kattintva először

az úri imádság vonatkozó

részei, majd a képhez

tartozó leírás olvasható.

-

× Mi Atyánk, szentelte jöjjör legyen amint a mer mindennapi keny és bocsa miképper az eller és ne víg de szíbad

mert tied

Ha folytatni szeretné: mozdítsa az egeret a képernyő széle felé!

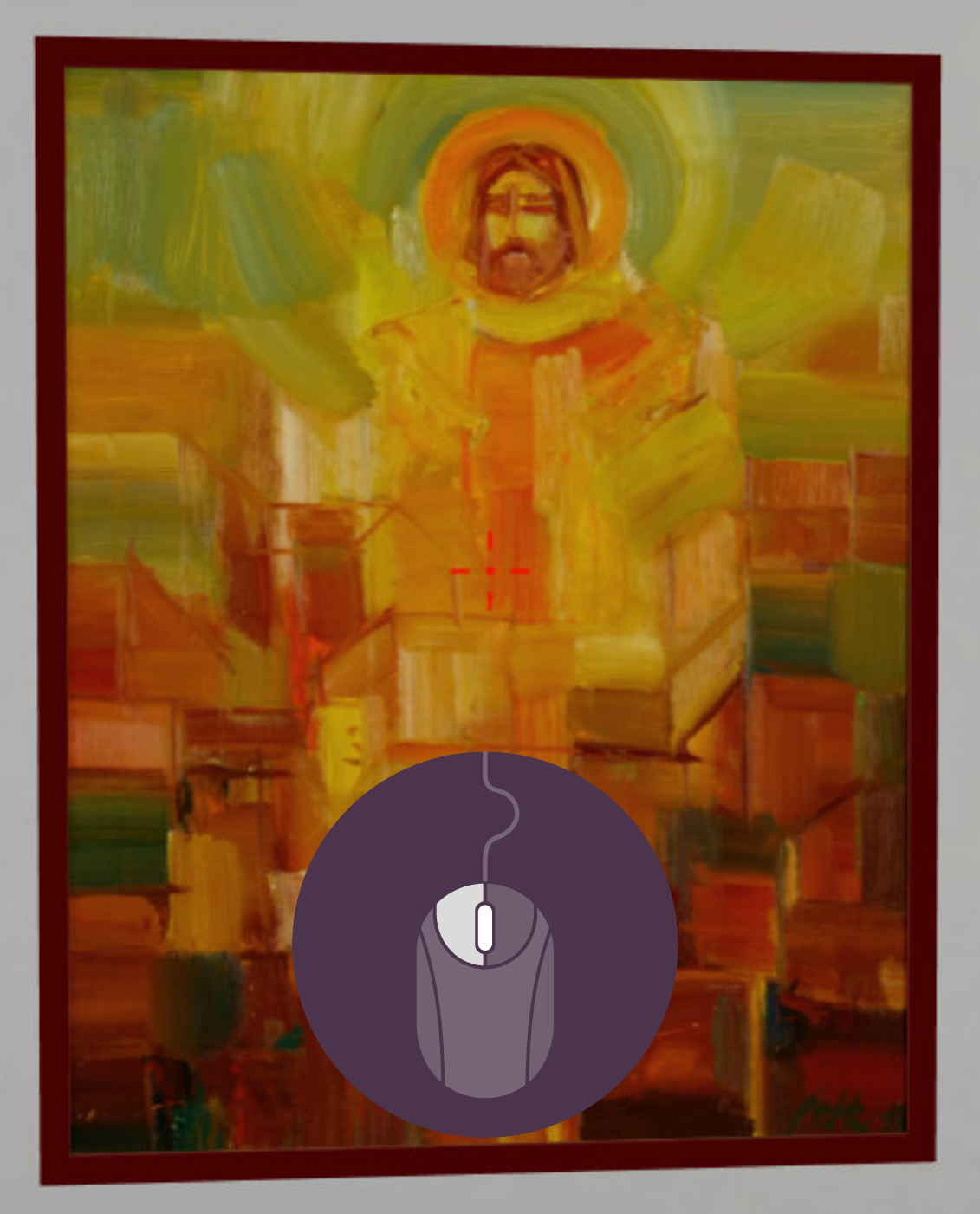

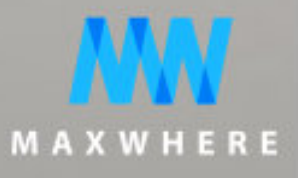

A festményekre kattintva kiegészítő tartalmakat láthat!

E B

[[]]

e

Q

 $\mathcal{Q}$ 

E

II X

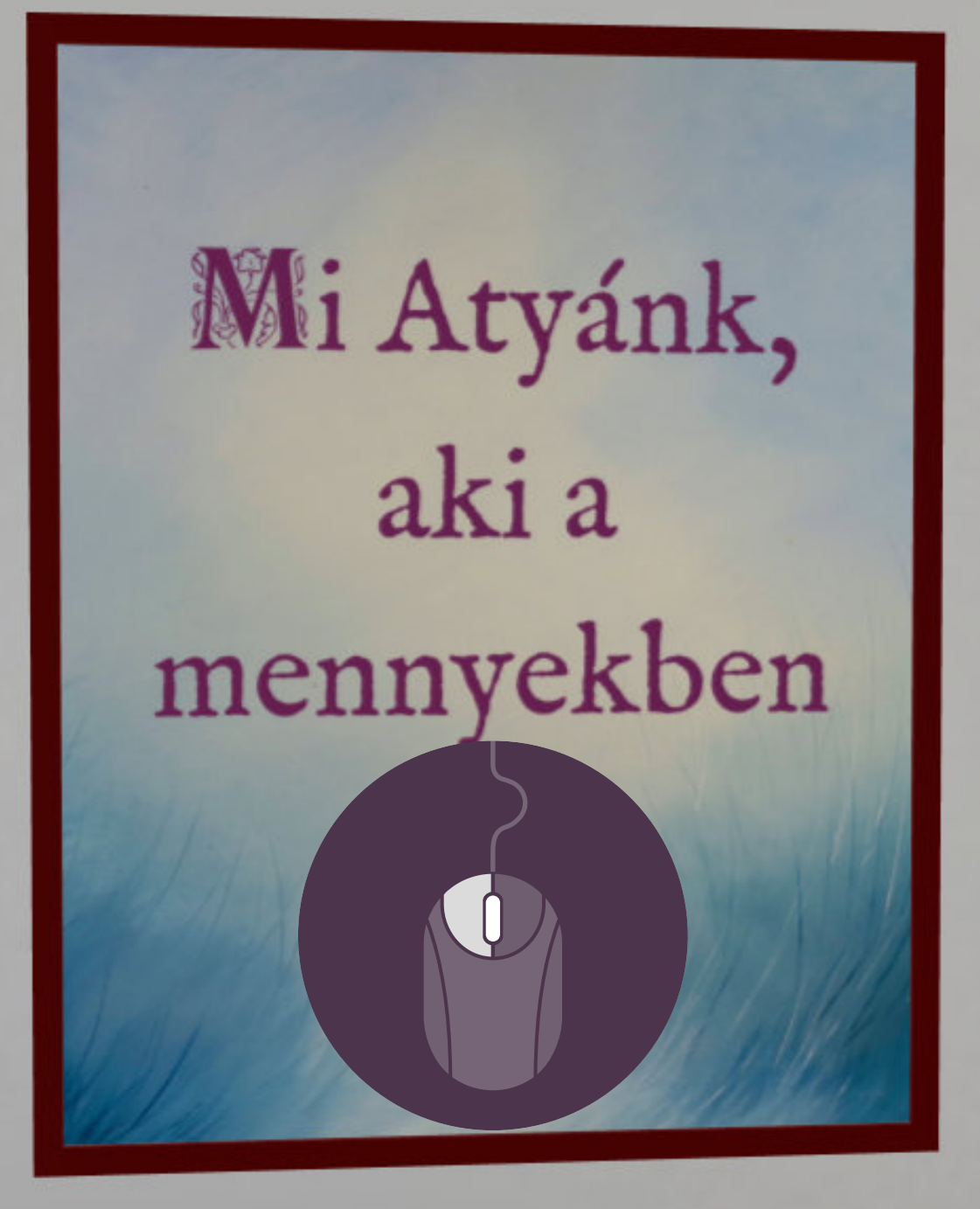

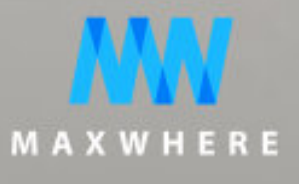

Első kattintásra: A Miatyánk aktuális versét...

.

-

🗆 🗙

#### Petky Péter: Teremtő

Amikor az ember imádkozik, minden alkalommal az Úr Imáját mondja... Miatyánk, ki vagy a mennyekben, szenteltessék meg a te neved, jöjjön el a te országod, legyen meg a te akaratod, miképpen a mennyben, azonképpen itt a földön is... Aki megteremtette az EGYETEMES VILÁGOT. János evangéliuma szerint az előszót az Igével kezdi. Kezdetben volt az Ige, az Ige ge, Ő volt Istennél volt, é kezdetben. tent az hirdeti. Atyával eg miben Számom az minden ( ánatát. Úrhoz in

MAXWHERE

Második kattintásra: A kép szerzője, címe, gondolatok a festményhez. Harmadik kattintás: Vissza a képre.

[[]]

Q

e

MAXWHERE

Az alsó szintet bejárva tekintse meg a karzaton levő képeket is!

E 3

Q

[[]]

9

(FR

MAXW

Az alsó szintet bejárva tekintse meg a karzaton levő képeket is!

-

1

Ħ

A kiállítás megtekintése után járja körbe az Ótemplomot! Finomabb navigációra használhatóak a billentyűzet W, A, S, D gombjai.

A

A

A 9

-

9

[]]

Q

STORY

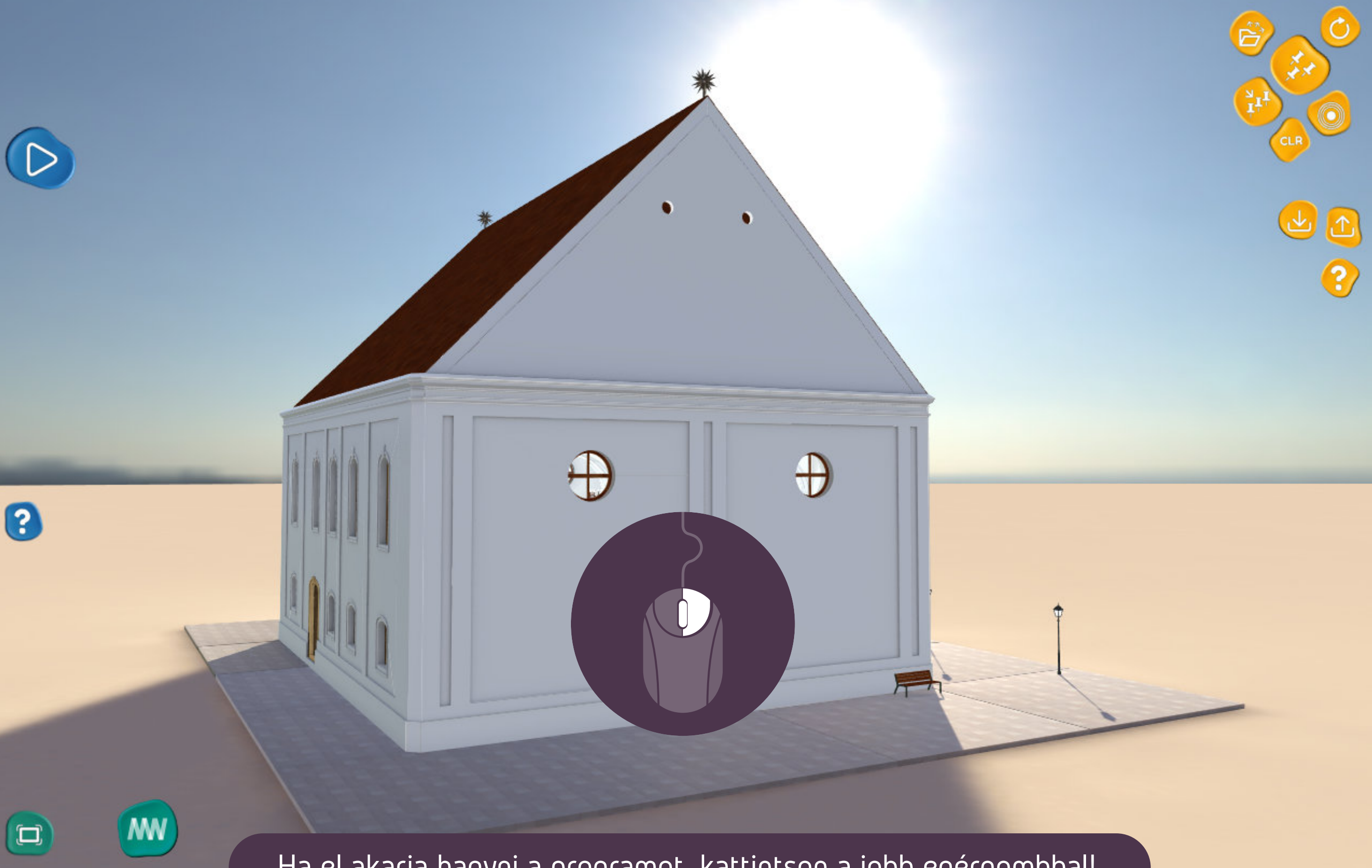

Ha el akarja hagyni a programot, kattintson a jobb egérgombbal!

E E

9

[[]]

Q

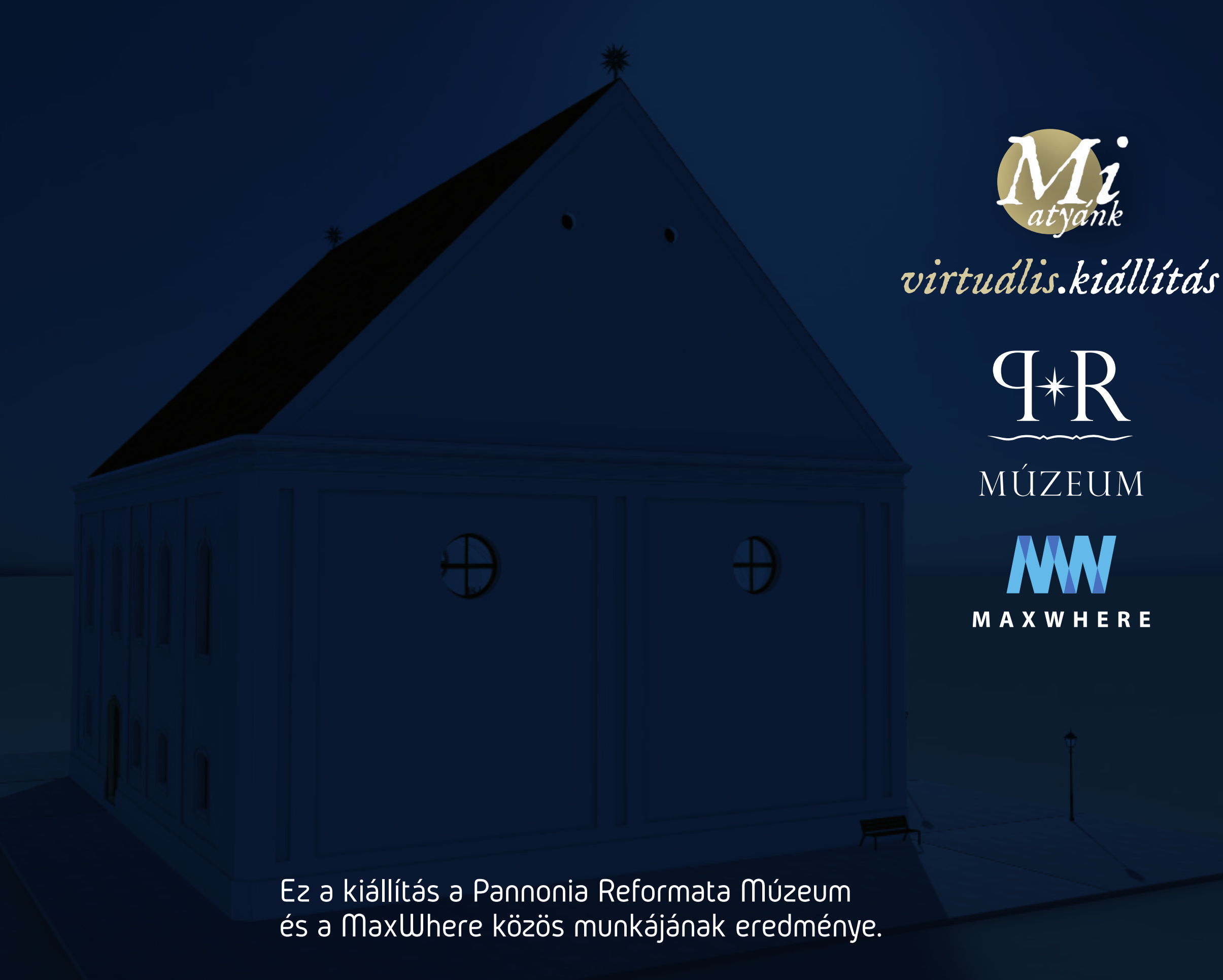